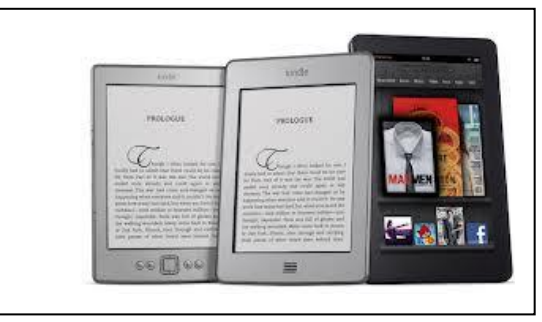

# BORROWING <u>EBOOKS</u> WITH YOUR KINDLE

## **Before You Start:**

1. You'll need your Kindle and a computer. If you don't have WiFi set up, you'll also need the USB cable that came with the device. (If you have a Kindle Fire, you should be able to search for and borrow most books without a separate computer.)

2. Next, make sure you have an Amazon account and your login and password handy.

3. If you haven't done so already, register your Kindle (*under the Settings* screen of your Kindle. For the Kindle Fire, it's under **Device** in your **Settings** screen).

4. You'll also need your Cheshire Library card number.

## **Getting Started:**

- 1. Visit <u>http://cheshirelibrary.org/</u>
- 2. Select the **OVERDRIVE/LIBBY** link from the front page of the CPL website.
- 3. Click Sign in to log in with your Cheshire Library card
- 4. You can browse audiobooks and ebooks by using the Collections menu at the top left

of the page, or you can search for a specific title using the Search function at the top right of the page.

5. While browsing, you'll notice that we have eBooks available several formats (Kindle Book, Adobe EPUB eBook, etc). Since you have a Kindle, you can download titles that are **Kindle Book** versions (*if you are a Kindle Fire user, you can download ePub titles through the OverDrive app for Kindle*). Luckily, there's a way to limit so you only view titles that are available for your Kindle.

#### To View Only Kindle eBooks:

- 1. Select **Advanced** in the Search function.
- 2. Select the Format "Kindle Book" and then click "Search"

6. When you find an item you'd like to download, select the title and click which means the title is available to download now. If you only see the option to

#### PLACE A HOLD

need to place a hold—just like a physical book.

7. Once you've Borrowed the item (you are allowed to borrow up to 10 items on your account at a time), you're ready to download. If you're ready to download now, select **Read now with Kindle**. If you want to download later, you can go to **My Account** and select **Loans** to see items you have checked out, select the one you want, and download

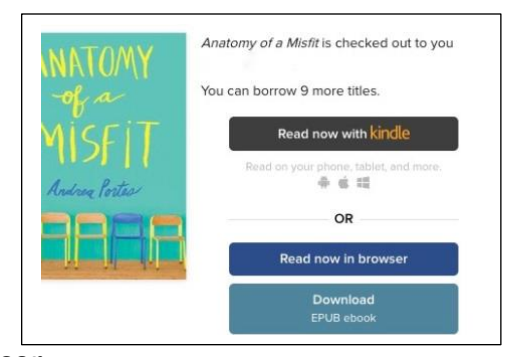

to your device. (You also have the option to **Read now in browser**,

which will allow you to read your ebook online, without downloading it to your device.)

### Ready To Download:

1. Once you select **Read now with Kindle**, you will immediately be taken to an Amazon page to download your item.

2. Log in to you Amazon account. Choose on the right-hand side of the page.

3. If you have WiFi enabled, then you can download the book instantly to your Kindle. Sync the device to make the eBook appear.

If you don't have WiFi, you'll have to download the eBook to your computer first and then plug in your Kindle using the USB cable. Please see instruction sheet *"Transferring content to your Kindle via USB"*.

4. Voila! An eBook! To return an eBook early, simply log into your Amazon account online, and choose **Manage Your Content and Devices**. This will generate a list of eBooks you have checked out. From the drop-down "Actions..." menu on the left you can choose **Return this Book**. But don't worry...there are no late fines for eBooks, since they "return themselves" at the end of the lending period.

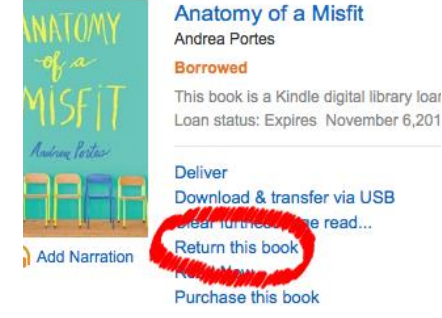

## Need More Help?

Visit <u>https://www.cheshirelibrary.org/download-help/</u> or call Cheshire Library at <u>203-272-2245</u>.

[Kindle Customer Service: http://amzn.to/fixmykindle]